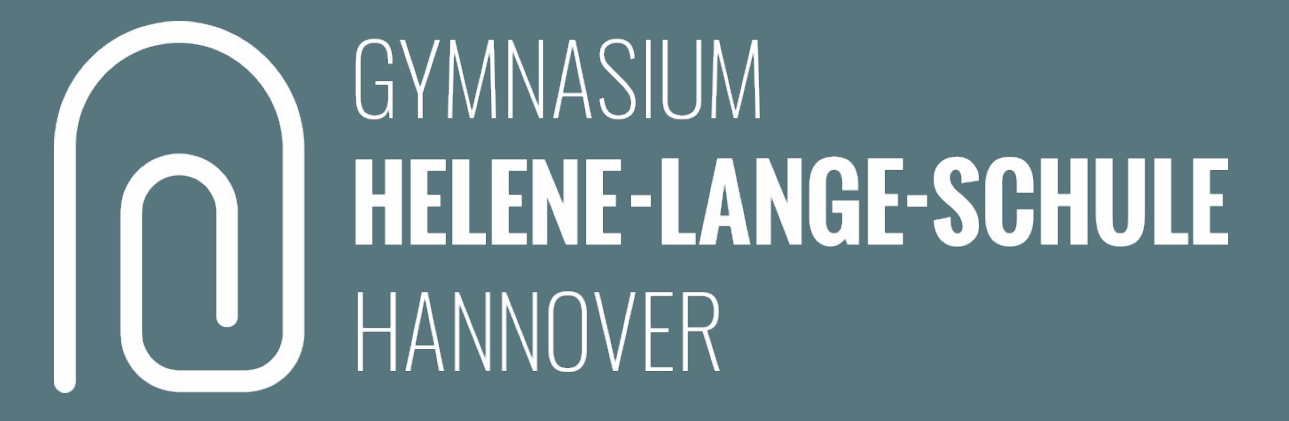

## Das Schulen-Hannover-Passwort ändern, schützen und wiederherstellen

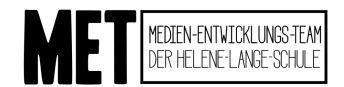

Stand: 02.11.2022

# 1. <u>https://portal.schulen-hannover.de</u> öffnen oder QR-Code scannen:

2. Auf "Eigenes Passwort ändern" gehen.

Schul-Portal LHH öffnen

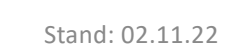

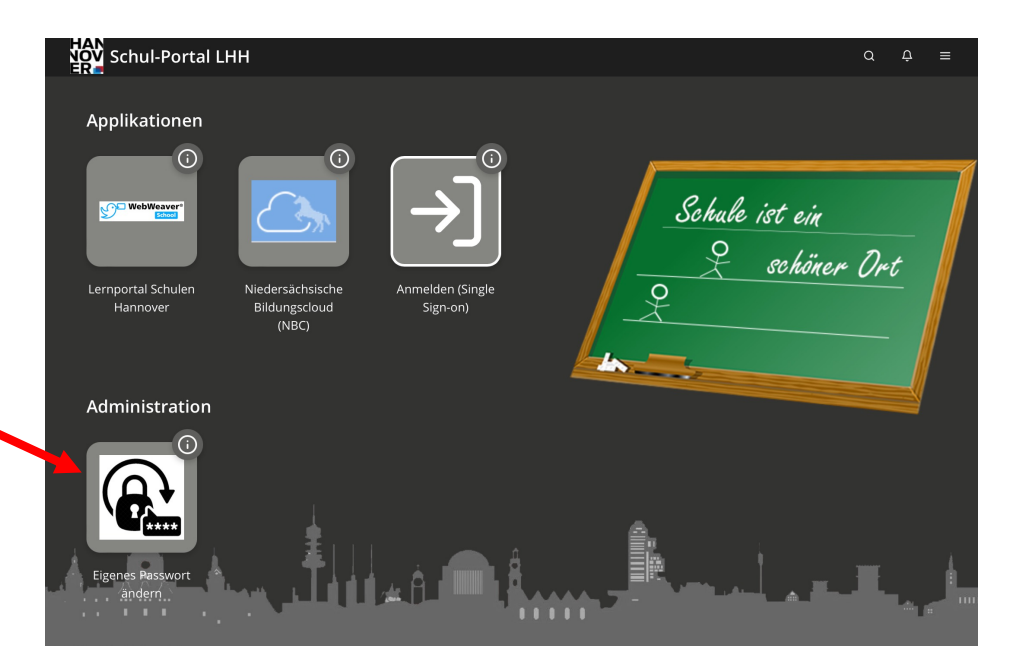

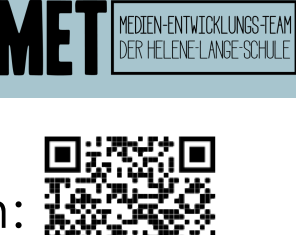

GYMNASIUM

HANNOVER

**HELENE-LANGE-SCHULE** 

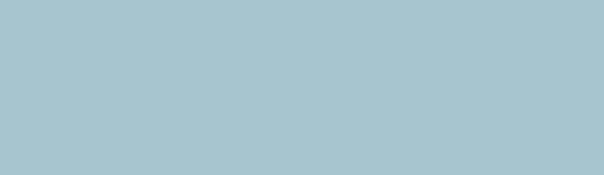

#### Passwort ändern

- 1. Benutzername von Schulen-Hannover sowie das alte Passwort eintragen
- 2. Neues, sicheres Passwort ausdenken und zweimal eintragen.

Folgende Anforderungen für ein sicheres Passwort **müssen** erfüllt werden, damit die Änderung akzeptiert wird:

- mindestens 10 Zeichen lang
- Groß- und Kleinbuchstaben
- Mindestens eine Ziffer
- Mindestens ein Sonderzeichen
- z. B. "Schule-Passwort22" oder "Tisch-Bein48"
- 3. "Passwort ändern" klicken. Fertig.

Stand: 02.11.22

Schulen-Hannover Passwort ändern, schützen und wiederherstellen

| Passwort vergessen   Kontozugang schützen   F | Passwort ändern |
|-----------------------------------------------|-----------------|
| Passwort ändern                               |                 |
| Ändern Sie Ihr (abgelaufenes) Passwort.       |                 |
| 1 Benutzername                                |                 |
|                                               |                 |
| 2 Altes Passwort                              |                 |
|                                               |                 |
| 3 Neues Passwort                              |                 |
|                                               |                 |
| 4 Neues Passwort (Wiederholung)               |                 |
|                                               |                 |
|                                               | PASSWORT ÄNDERN |
|                                               |                 |

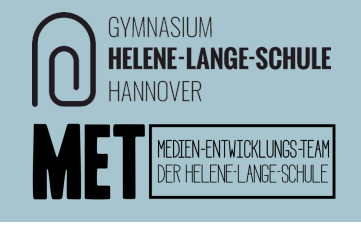

### Passwort schützen

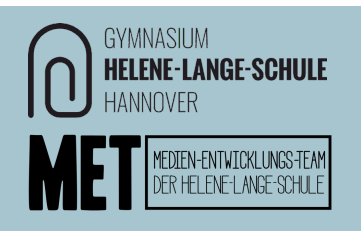

Für den Fall, dass das Passwort vergessen werden könnte, kann eine eigene private E-Mail-Adresse hinterlegt werden, über die später das Passwort zurückgesetzt werden kann. So kann man sich selbst helfen, anstatt die Lehrerinnen und Lehrer deswegen anzusprechen.

1. Bei <u>https://portal.schulen-hannover.de</u> auf "Eigenes Passwort ändern" gehen und oben auf den Reiter "Kontozugang schützen" gehen.

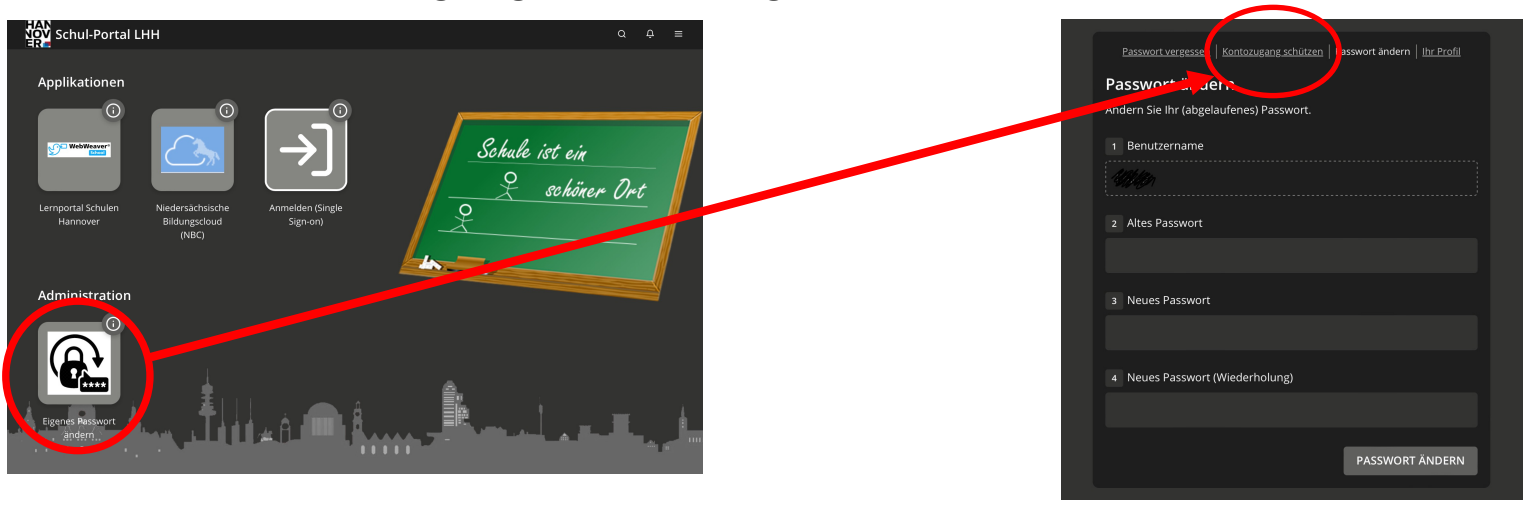

Stand: 02.11.22

Schulen-Hannover Passwort ändern, schützen und wiederherstellen

#### Passwort schützen

- 2. Bei Benutzername und Passwort die aktuellen Daten für Schulen-Hannover eintragen
- 3. Unter Wiederherstellungsoptionen eine private E-Mail-Adresse eintragen. Diese Adresse darf nicht die @schulen-hannover.de Adresse sein!
- 4. Die Adresse ein zweites Mal eintragen, um Tippfehler zu vermeiden.
- 5. Auf Speichern klicken. Fertig.

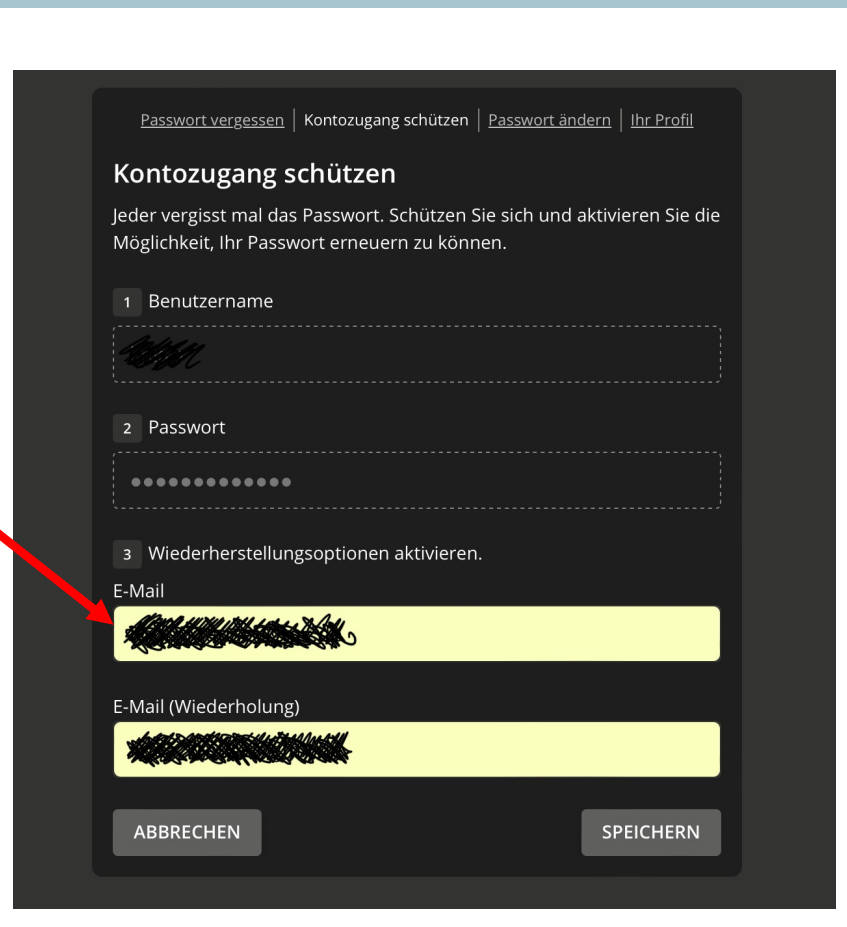

GYMNASIUM

HANNOVER

**HELENE-LANGE-SCHULE** 

IEDIEN-ENTWICKLUNGS-TEAM DER HELENE-LANGE-SCHULE

#### Passwort wiederherstellen

Sollte das Passwort doch vergessen werden kann ein Wiederherstellungslink an die private Mailadresse verschickt werden.

1. Auf den Reiter Passwort vergessen gehen.

2. Den Benutzernamen von Schulen-Hannover eintragen (in der Regel 3 Buchstaben des Vor- und 3 Buchstaben des Nachnamens)

3. Auf "Weiter" klicken.

4. Wenn der Kontozugang mit einer privaten Mailadresse geschützt wurde wie oben in der Anleitung beschrieben, dann erscheint im nächsten Schritt automatisch die Wiederherstellungsoption "E-Mail".

5. Auf "Weiter" klicken.

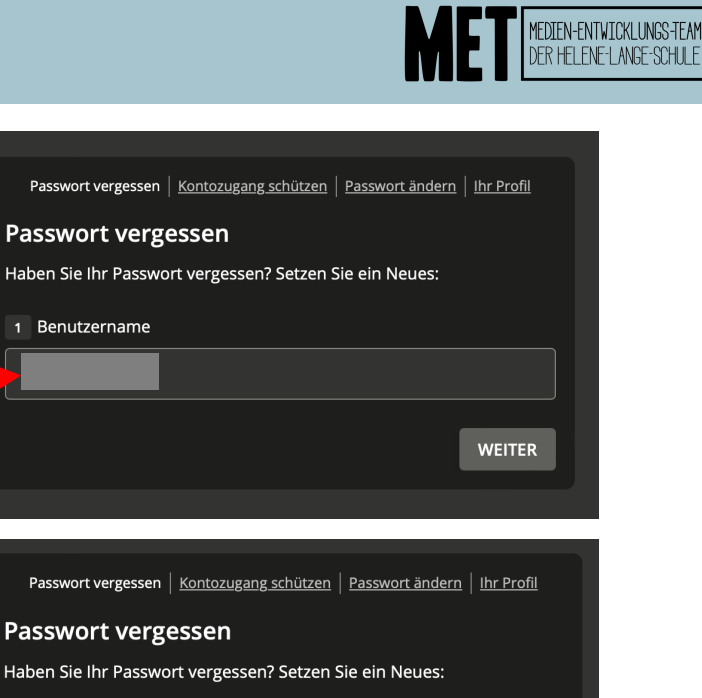

GYMNASIUM

HANNOVER

**HELENE-LANGE-SCHULE** 

Benutzername
 Bitte wählen Sie eine Wiederherstellungsoption aus.
 E-Mail

WEITER

#### Passwort wiederherstellen

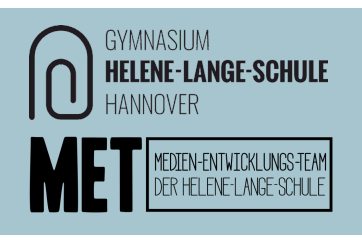

6a. Als nächstes wird eine Mail an die hinterlegte Adresse mit einem **Password Reset Service** Password reset An: Harris "Token" geschickt, am schnellsten geht die Passwortwiederherstellung über den oberen Link: — Hallo Like Wir haben eine Anfrage zum Zurücksetzen des Passworts für Dein Konto erhalten. Wenn du es nicht getan hast, dann kannst Du diese Meldung ignorieren  $\rightarrow$  Weiter bei Schritt 7. Um Dein Passwort zu ändern, folge bitte diesem Link 6b. Falls das nicht geht, auf den unteren Link gehen, -Wenn der Link nicht funktioniert, öffne folgenden Link im Browse the second states of a second second second second second second second second second second second second second und dort Benutzername von Schulen-Hannover und den Token und gebe den folgenden Token manuell ein: eingeben. art a she was the she was the second state of the second state of the second state of the Dein Passwort-Self-Service-System FB Schule 7. Dann zweimal das neue Passwort eingeben, hierbei die Anforderungen an das Passwort beachten. mindestens 10 Zeichen lang Groß- und Kleinbuchstaben Passwortänderung erfolgreich • Mindestens eine Ziffer Ihr Passwort wurden erfolgreich geändert. Mindestens ein Sonderzeichen z. B. "Schule-Passwort22" oder "Tisch-Bein48" SCHLIESSEN 8. Auf "Passwort ändern" klicken. Fertig.